## Uploading your photos to WILU 2012 Photostream on Flickr

- 1. Log into Flickr with your own account at www.flickr.com. Don't have a Flickr account? Create one using your Google or Facebook credentials.
- Before adding photos to the WILU 2012 photostream you'll need to upload them to your own Flickr account. Once you've done this, follow the instructions below to add you photos to the WILU 2012 photostream.
- 3. In the menu bar at the top, select Groups.

| flickr <sup>®</sup> from YAHOO! |     |                       |            |        |   |           |              |  |  |
|---------------------------------|-----|-----------------------|------------|--------|---|-----------|--------------|--|--|
| Home                            | You | Organize & Create   👻 | Contacts 👻 | Groups | - | Explore - | Upload NEW < |  |  |

4. On the Groups page use the Find a group search box to search for "Wilu 2012 Photos".

| Find a group     |        |  |  |  |  |  |
|------------------|--------|--|--|--|--|--|
| WILU 2012 Photos | SEARCH |  |  |  |  |  |

5. In the search results, click on Join in the entry for Wilu 2012 Photos to join the group.

|  | Wilu 2012 Photos                                                   |  |
|--|--------------------------------------------------------------------|--|
|  | 3 members   0 discussions   6 items   Created 5 months ago   Join? |  |
|  | ( more )                                                           |  |

6. Confirm by clicking on Join This Group.

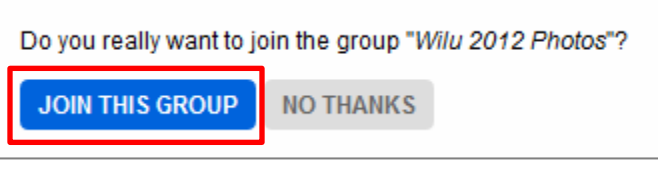

7. Once you've joined the group you can add pictures from your own photo pool to the group pool by clicking on Add photos.

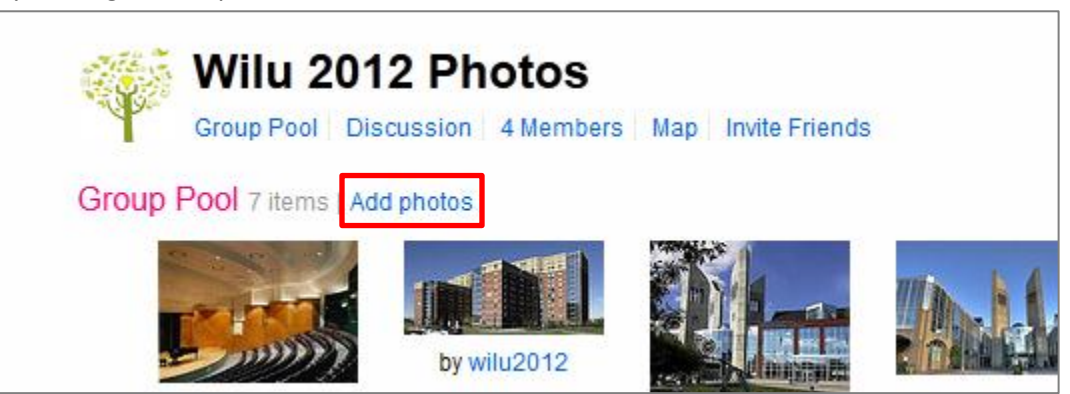